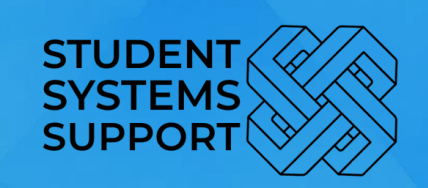

# REGISTRATION STUDENT GUIDE FACULTY OF COMMERCE CHOOSE YOUR DEGREE (for 1st Years)

UCT

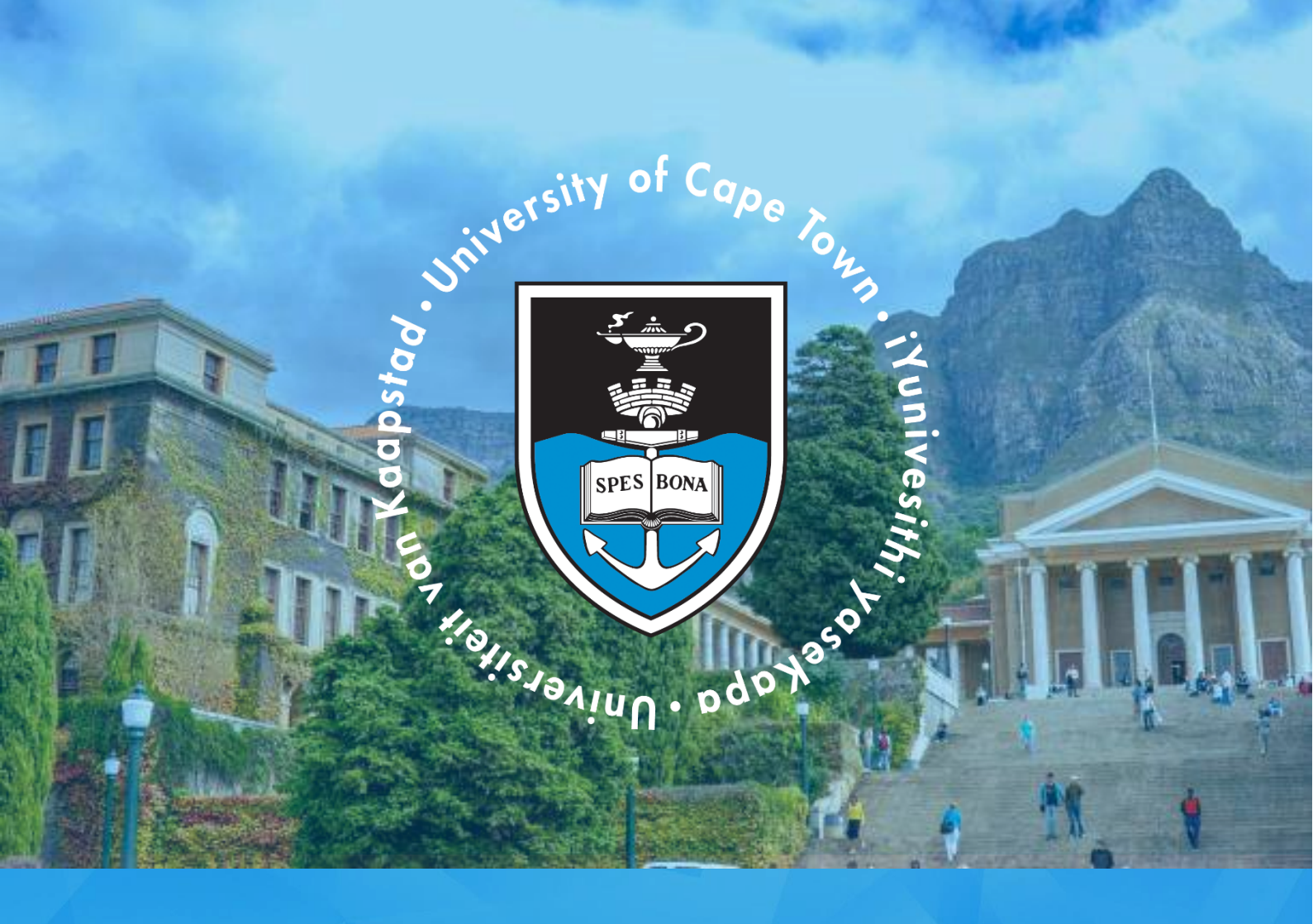

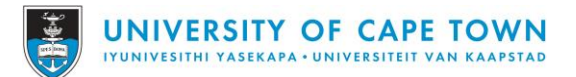

## CHOOSING YOUR DEGREE STUDENT GUIDE – for 1<sup>st</sup> year students

Follow the steps in this guide to successfully choose your degree on PeopleSoft

# STEPS OVERVIEW

- START SIGN INTO PEOPLESOFT
- 1 <u>CHOOSING YOUR DEGREE</u>
- 2 <u>SELECT NEW PLAN</u>
- 3 <u>APPROVAL</u>

#### Sign into PeopleSoft

Use the following link to access the PeopleSoft Student site: <u>https://studentsonline.uct.ac.za/</u>

If you require assistance with resetting/updating your password, please contact the ICTS Help-desk or follow the link:

Email: icts-helpdesk@uct.ac.za Phone: +27 (0)21 650 4500 Link: https://password.uct.ac.za/

|                                   | IVUNIVESITHI VASEKAPA - UNIVERSITEIT VAN KAAPSTAD                                                                            |
|-----------------------------------|----------------------------------------------------------------------------------------------------|
| i. Protect Your Pa                | ssword. Do not divulge your password to anyone. Do not leave a PC                                                            |
| unattended if y<br>damage or loss | u are logged in. You and only you will bear the consequences if there is<br>arising from abuse of your User ID and Password. |
| ii. Special pricing               | on laptops. Read more                                                                                                    |
|                                   |                                                                                                    |
| Before your firs                  | t login, manage your password: https://password.uct.ac.za                                                                    |
| Postgraduate en                   | uiries: admissions-pg@uct.ac.za                                                                                              |
| Undergraduate e                   | iquiries: admissions-ug@uct.ac.za                                                                                            |
| Student support                   | sss-helpdesk@uct.ac.za                                                                                                    |
|                                   |                                                                                                    |
| Lloor ID                          |                                                                                                    |
| Userin                            |                                                                                                    |
| USELID                            |                                                                                                    |
|                                   |                                                                                                    |
| Password                          |                                                                                                    |
| Password                          |                                                                                                    |
| Password                          |                                                                                                    |
| Password                          |                                                                                                    |
| Password                          | Sign In                                                                                                    |

## **Choosing Your Degree**

#### On the Student Home Page, click on the Choosing your degree

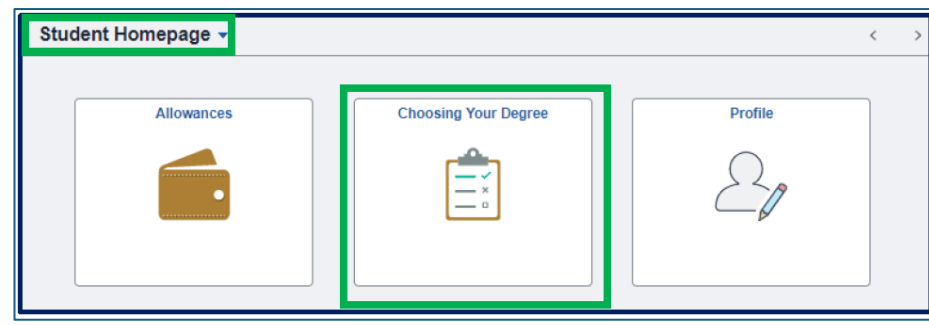

On the **Choosing Your Degree** page, click on the "**Fill out a new form**" button to open the Choosing Your Degree form.

| ✓ Student Homepage  | Choosing_Your_Degree |
|---------------------|----------------------|
| Fill out a new form |                      |

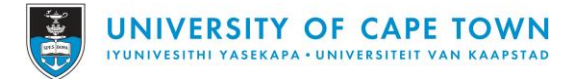

## Select New plan

On the Choosing Your Degree form, complete the following actions: i. Select the current plan

ii. Select the new plan (choice).

| Bucket Program |               |   |
|----------------|---------------|---|
|                | *Current Plan | ٩ |
| New Program    |               |   |
|                | *Choice       | ٩ |

Use the Look-up and Search function to search for the choice you would like to make.

| Cancel                   |                                   | Loo              | kup |                              |                |
|--------------------------|-----------------------------------|------------------|-----|------------------------------|----------------|
| Search for: Choice       |                                   |                  |     |                              | Show Operators |
|                          | Academic Plan<br>(begins with)    | CB004BUS22       |     |                              |                |
|                          | Descr<br>(begins with)            |                  |     |                              |                |
|                          | Academic Program<br>(begins with) |                  |     |                              |                |
| - Search Results         | Description<br>(begins with)      | Search Clear     |     |                              |                |
|                          |                                   |                  |     |                              | 1 row          |
| Academic Plan $^{\circ}$ | Descr $\odot$                     | Academic Program | n o | Description $\Diamond$       |                |
| CB004BUS22               | Analytics                         | CB004            |     | Bachelor of Business Science |                |

#### After making your selection, click Save.

| Choosing_Your_Degree | Choosing_Your_Degree | ណ | :   | $\otimes$ |
|----------------------|----------------------|---|-----|-----------|
| Instructions         |                      |   | Sav | /e        |
| *Description         | Choosing_Your_Degree |   |     |           |

#### After saving, click Submit.

| < Choosing_Your_Degree Choosing_Your_Degree |                               | ណ៍   | :   | Ø     |
|---------------------------------------------|-------------------------------|------|-----|-------|
| Instructions                                | [                             | Save | Sut | ornit |
| *Description                                | Choosing_Your_Degree          |      |     |       |
| Approval Status                             | Initial Created On 26/10/2022 |      |     |       |

**NOTE**: Please do not add any comments in the "More Information" section. Please do not add any attachments in the "Attachments" section.

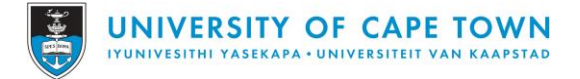

#### Approval

Automatic Approval: For programme/plans that are setup for Automatic Approval, the status immediately shows Approved.

| <pre>&lt; Form</pre> | m Choosing_Your_Degree |                      |                      |                   |                    |                  |       | Ø |
|----------------------|------------------------|----------------------|----------------------|-------------------|--------------------|------------------|-------|---|
| Fill out a new form  |                        | Forms                |                      |                   |                    |                  |       |   |
| •                    |                        | Form O               | Description 0        | Approval Status 🛇 | Created Datetime ♦ | Submitted Datet  | ime 🗘 |   |
| All                  | •                      | Choosing_Your_Degree | Choosing_Your_Degree | Approved          | 26/10/22 11:18AM   | 26/10/2022 11:23 | AM    | > |
| Approved             | 1                      |                      |                      |                   |                    |                  |       |   |
|                      |                        |                      |                      |                   |                    |                  |       |   |

Once you successfully chose your degree, you receive a system notification to alert you that you are now ready to start your Registration task.

An Email is also sent to you to confirm the status of your selection.

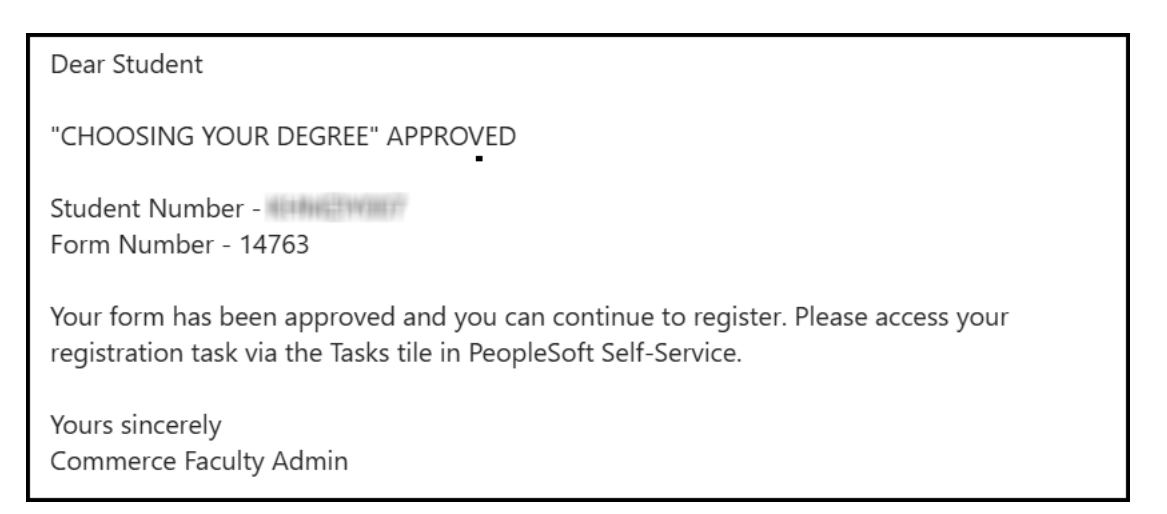

**Staff Approval Required – Pending**: For programme/plans that are setup for Staff Approval, the status shows Pending.

| < Form         | Choosing_Your_Degree      |                                   |                        |                   |                             |                 | :    | $\otimes$ |
|----------------|---------------------------|-----------------------------------|------------------------|-------------------|-----------------------------|-----------------|------|-----------|
| Fill o         | ut a new form             | Form 0                            | Description $\Diamond$ | Approval Status 🗘 | Created Datetime $\Diamond$ | Submitted Dated | me ≎ |           |
| Pending Approv | ral (1                    | Choosing_Your_Degree              | Choosing_Your_Degree   | Pending           | 26/10/22 2:42PM             | 26/10/2022 2:42 | M    | >         |
| A              | Once your<br>sent with fu | choice is rev<br>urther instructi | iewed by staf<br>ions. | f, the statu      | s changes a                 | and an er       | nail | is        |

The status changes to Approved once the request is processed.

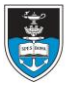

**Staff Approval Required – Denied**: The status changes to Denied once the request is processed.

| Student H            | lomepage                   |                                  | Choosing_Your_E                    | )egree                      |                                     | ŵ                                       | :        | $\otimes$ |
|----------------------|----------------------------|----------------------------------|------------------------------------|-----------------------------|-------------------------------------|-----------------------------------------|----------|-----------|
| Fil<br>All<br>Denied | II out a new form 1 1      | Forms Form  Choosing_Your_Degree | Description   Choosing_Your_Degree | Approval Status 🗘<br>Denied | Created Datetime<br>26/10/22 2:43PM | Submitted Datetim<br>26/10/2022 2:43Ph/ | e ≎<br>1 | >         |
| Ċ                    | lf your reque<br>programme | est is Denied<br>you are eligib  | , click on "Fi<br>le for (steps (  | ll out a new<br>3-6).       | form" and                           | select and                              | oth      | er        |

Once you successfully chose your degree, you receive a system notification to alert you that you are now ready to start your Registration task.

An Email is also sent to you to confirm the status of your selection.

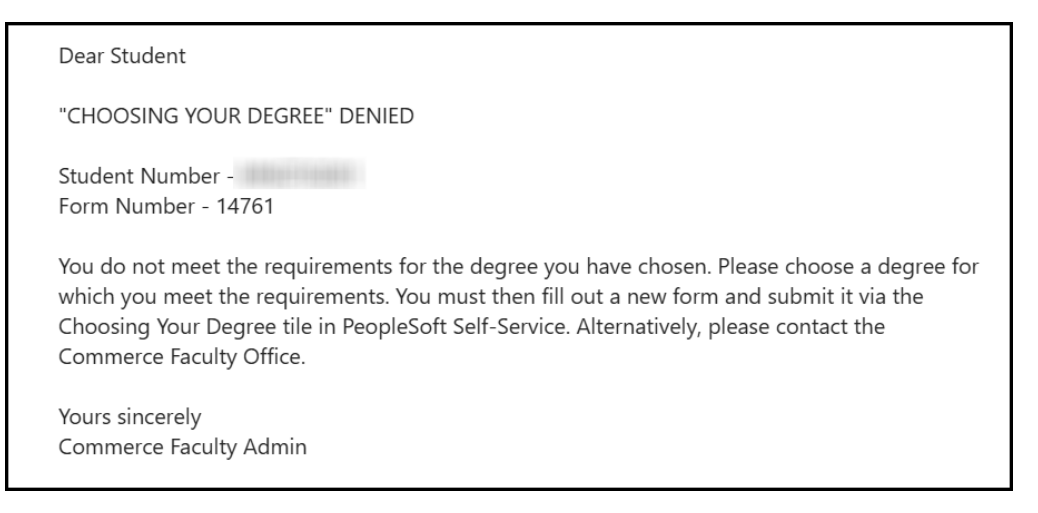

## END OF PROCESS

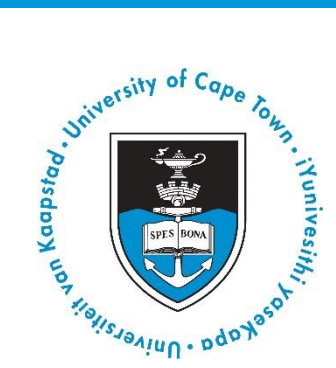